# **Batch Execution Environment Examples**

## Installations

#### Basics

Visit eGovFramework Home and download the source files of batch execution environment. You must have m2 Eclipse installed in your PC.<u>Download here.</u>

1. In Package Explorer, right click to import the source.

|    | New                 | •             |
|----|---------------------|---------------|
|    | Show In             | Alt+Shift+W ▶ |
|    | Сору                | Ctrl+C        |
| E  | Copy Qualified Name |               |
| ũ. | Paste               | Ctrl+V        |
| 3  | C Delete            | Delete        |
|    | Import              |               |
| R. | Export              |               |
| \$ | Refresh             | F5            |
|    |                     |               |

2. Go General>Existing Projects into Workspace and choose the folder where you have unzipped.

| Import                                                                                                    |        |
|----------------------------------------------------------------------------------------------------|--------|
| Select<br>Create new projects from an archive file or directory.                                                                                                    | Ľ      |
| Select an import source:                                                                                                    |        |
| type filter text                                                                                                    |        |
| <ul> <li>General</li> <li>Archive File</li> <li>Existing Projects into Workspace</li> <li>File System</li> <li>Preferences</li> <li>CVS</li> <li>EJB</li> <li>Java EE</li> <li>Maven</li> <li>Plug-in Development</li> <li>Remote Systems</li> <li>Run/Debug</li> <li>SVN</li> <li>Tasks</li> <li>Team</li> </ul> |        |
| Seck Next > Finish                                                                                                    | Cancel |

3. Note that the batch example provides you with HSQL DB that executes runHsqlDB.cmd to run the DB.

• In egovframework.brte.example\database\db, right click to choose Path Tools>Commands Line Shell.

| framev<br>c/mai<br>c/mai<br>c/toct<br>c,/toct<br>c,<br>to<br>to<br>to<br>to<br>to<br>to<br>to | work.brte.example<br>n/java<br>n/resources<br>iava<br>New<br>Go Into<br>Open in New Window<br>Show In<br>Copy<br>Copy Qualified Name<br>Paste<br>Delete<br>Remove from Context<br>Build Path<br>Refactor | Alt+Shift+W ><br>Ctrl+C<br>Ctrl+V<br>Delete<br>Ctrl+Alt+Shift+Down                                                                                         |                                                                                                    |                                                                                                    |                                                                                                    |
|-----------------------------------------------------------------------------------------------|----------------------------------------------------------------------------------------------------|----------------------------------------------------------------------------------------------------|----------------------------------------------------------------------------------------------------|----------------------------------------------------------------------------------------------------|----------------------------------------------------------------------------------------------------|
| ⊳ 🕞 Server:                                                                                   | Import<br>Export                                                                                                    |                                                                                                    |                                                                                                    |                                                                                                    |                                                                                                    |
| \$°                                                                                           | Refresh<br>Assign Working Sets                                                                                                    | F5                                                                                                    |                                                                                                    |                                                                                                    |                                                                                                    |
|                                                                                               | Validate<br>Show in Remote Systems view<br>Run As<br>Debug As<br>Profile As<br>Coverage As<br>Team<br>Compare With<br>Restore from Local History<br>Path Tools                                           | ><br>><br>><br>>                                                                                                    | ₩ 0 0 0 × 10 0                                                                                                    | Copy {path}<br>Explore<br>Command Line Shell<br>Open in external editor<br>Custom<br>Copy {path}<br>Explore<br>Command Line Shell<br>Custom                 | · · · ·                                                                                                    |
|                                                                                               | framev<br>rc/mai<br>rc/mai<br>rc/tort<br>rc<br>RE<br>Ala<br>DA<br>P<br>IIII<br>IIII<br>IIII<br>IIII<br>IIII<br>IIII<br>IIII                                                                              | framework.brte.example<br>rc/main/java<br>rc/main/resources<br>rc/toct/iouca<br>rc<br>rc<br>rc<br>rc<br>rc<br>rc<br>rc<br>rc<br>rc<br>rc<br>rc<br>rc<br>rc | framework.brte.example<br>rc/main/java<br>rc/main/resources<br>rc/boct/isso<br>rc/boct/isso<br>r | framework.brte.example<br>rc/main/java<br>rc/main/resources<br>rc/fact/fact<br>Refact fact<br>A<br>A<br>A<br>A<br>A<br>A<br>A<br>A<br>A<br>A<br>A<br>A<br>A | framework.brte.example<br>rc/main/java<br>rc/main/resources<br>rc/main/resources<br>rc/main/reso |

• In Command Prompt, command runHsqlDB to run runHsqlDB.cmd.

X 📷 관리자: C:\Windows\#system32\cmd.exe - runHsqlDB C:\eGovFrame-2.0\workspace.edu\egovframework.brte.example\DATABASE\db>runHsq1DB Ξ C:WeGovFrame-2.0Wworkspace.eduWegovframework.brte.exampleWDATABASEWdb>java -cp /hsqldb-1.8.0.10.jar org.hsqldb.Server -database.0 sampledb -dbname.0 sampledb [Server@e0e1c6]: [Thread[main,5,main]]: checkRunning(false) entered [Server@e0e1c6]: [Thread[main,5,main]]: checkRunning(false) exited [Server@e0e1c6]: Startup sequence initiated from main() method [Server@e0e1c6]: Loaded properties from [C:WeGovFrame-2.0Wworkspace.eduWegovfram ework.brte.example#DATABASE#db#server.properties] [Server@e0e1c6]: Initiating startup sequence... [Server@e0e1c6]: Server socket opened successfully in 15 ms. [Server@e0e1c6]: Database [index=0, id=0, db=file:sampledb, alias=sampledb] open ed sucessfully in 203 ms. [Server@e0e1c6]: Startup sequence completed in 218 ms. [Server@e0e1c6]: 2012-09-21 14:46:08.786 HSQLDB server 1.8.0 is online [Server@e0e1c6]: To close normally, connect and execute SHUTDOWN SQL [Server@e0e1c6]: From command line, use [Ctrl]+[C] to abort abruptly

✓ When Path Tools>Commands Line Shell is not available, click on runHsqlDB in \database\db of the concerned project directory.

#### Non-HSQL DB Linkage

1. Update the DB information out of the source imported.

Directory: src/test/resources/egovframework/batch/properties/globals.properties

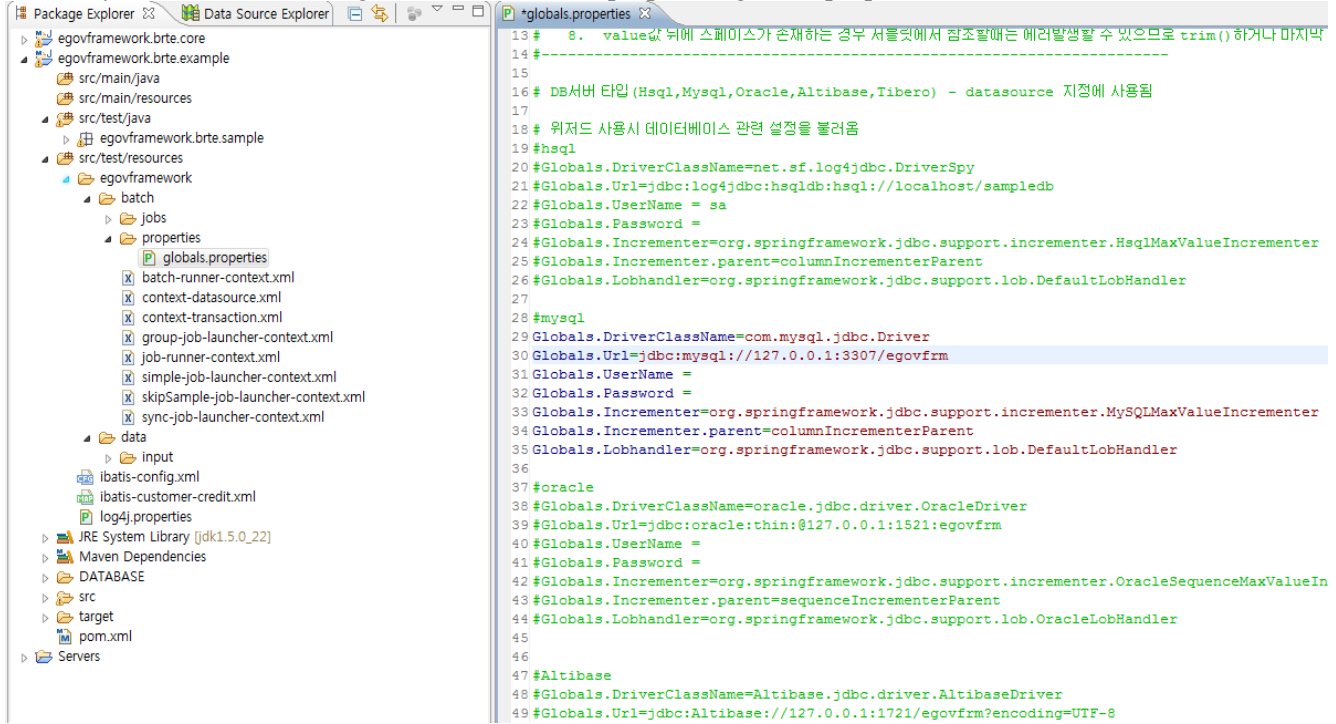

2. Refer to the script of the concerned DB in src/script, generate a table and add the relevant data.

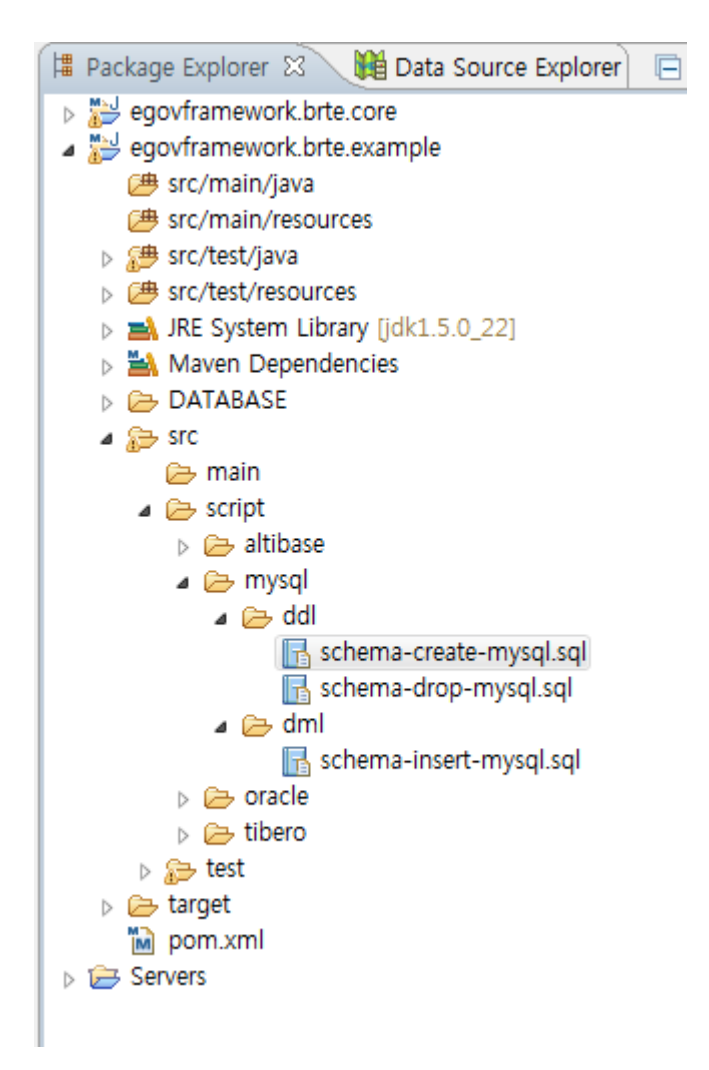

### Keep in mind when linking the DB:

Make sure you configure for the following when intending to establish a connection to either Altibase or Tibero:

✓ Note that altibase and tibero are not supported. You'll thus need to set 'oracle' for databaseType in jobRepository to use either altibase or tibero.

- batch-runner-context.xml
- group-job-launcher-context.xml
- simple-job-launcher-context.xml
- sync-job-launcher-context.xml

<bean id="jobRepository" class="org.springframework.batch.core.repository.support.JobRepositoryFactoryBean" p:dataSource-ref="dataSource" p:databaseType="oracle" p:transactionManagerref="transactionManager" p:lobHandler-ref="lobHandler"/>

✓ Make sure you configure databaseType in queryProvider of JdbcPagingItemReader for "oracle".

```
<bean id="itemReader" class="org.springframework.batch.item.database.JdbcPagingItemReader" scope="step"><br/>
<property name="dataSource" ref="dataSource" /><br/>
<property name="rowMapper"><br/>
<br/>
<br/>
<br/>
<br/>
</property name="queryProvider"><br/>
<property name="queryProvider"><br/>
<br/>
<br/>
<property name="queryProvider"><br/>
<br/>
<br/>
<br/>
<property name="database.support.SqlPagingQueryProviderFactoryBean"><br/>
<property name="dataSource" ref="dataSource" /><br/>
<property name="dataSource" ref="dataSource"/><br/>
<property name="dataBource" ref="dataSource"/><br/>
<property name="dataBource" ref="dataSource"/><br/>
<property name="dataBource" ref="dataSource"/><br/>
<property name="dataBource" ref="dataSource"/><br/>
<property name="dataBource" ref="dataSource"/><br/>
<property name="dataBource" ref="dataSource"/><br/>
<property name="dataBource" ref="dataSource"/><br/>
<property name="dataBource" ref="dataSource"/><br/>
<property name="dataBource" ref="dataSource"/><br/>
<property name="dataBource" ref="dataSource"/><br/>
```